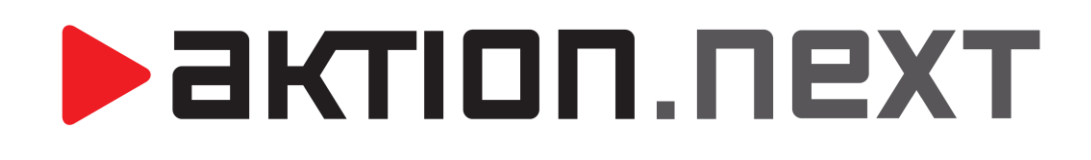

# ŠEST SNADNÝCH KROKŮ KE SPUŠTĚNÍ

Návod

www.aktion.cz

## Šest snadných kroků ke spuštění

Před prvotním nastavení aplikace je nutné, abyste měli správně zapojený hardware (kontroléry, terminály, snímače) dle technické dokumentace výrobce a nainstalovaný systém Aktion.NEXT.

Do aplikace se přihlaste pomocí výchozího uživatelského jména Aktion a hesla Admin s velkým A na začátku.

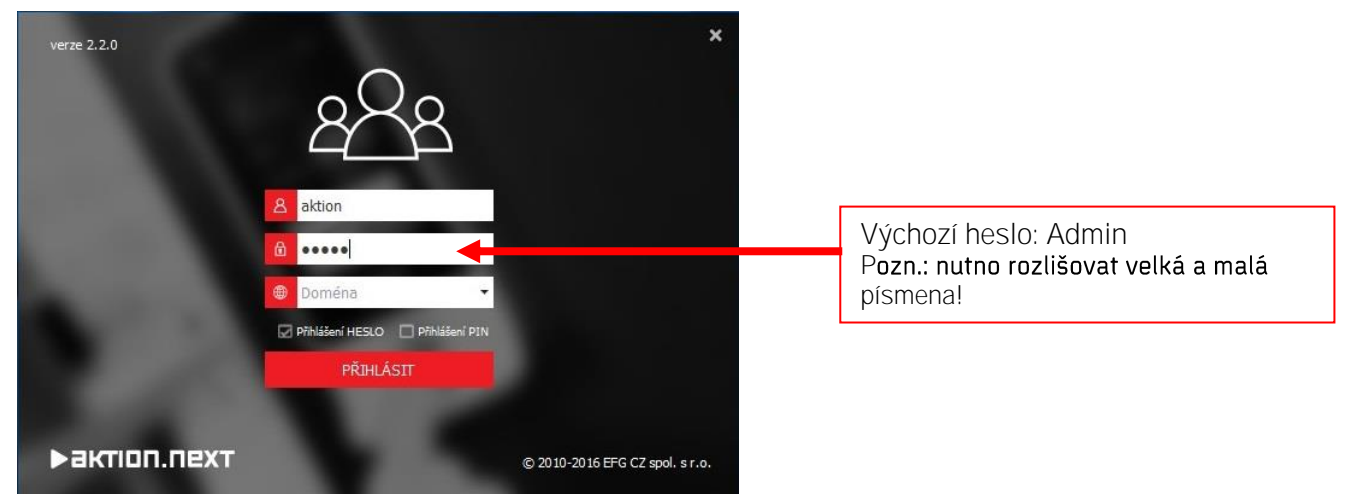

Po prvním spuštění se přesuňte do složky Vlastní (obrázek hvězdy v levém dolním rohu), kde jsou agendy nezbytné pro rozběhnutí systému:

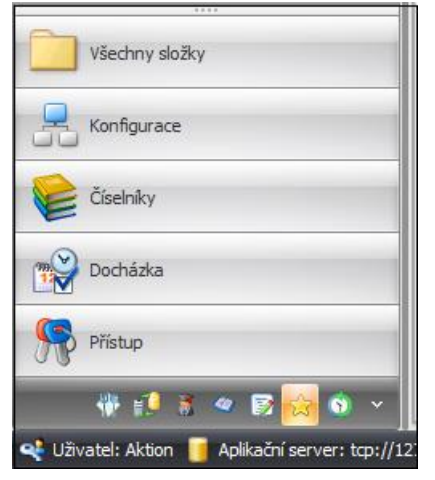

- Správci zařízení
- Komunikační linky
- Adresové body
- Osoby
- Uživatelé
- Monitor správců zařízení

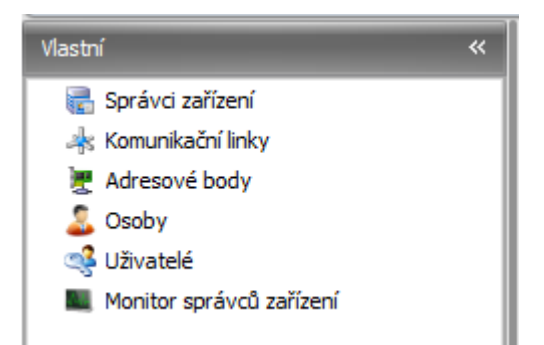

Agendy Správci zařízení, Komunikační linky a Adresové body slouží pro nastavení komunikace s hardwarem.

<u>Správci zařízení</u> – v detailu výchozího správce zařízení je definována IP adresa 192.168.0.131, 3 výchozí komunikační linky a port pro vzdálenou správu.

актіоп.пехт

| 💀 Správce zařízení [Správce zařízení [výchozí]] 🛛 🗖                                                                                                    | x |
|----------------------------------------------------------------------------------------------------|---|
| Domů Úpravy Podpora                                                                                                    | 6 |
| Image: Constraint of the second second se |   |
| Název: Správce zařízení [výchozī] Vzdálená správa po síti: 💟                                                                                                    |   |
| IP adresa:         192.168.0.131         Port vzdálená správa (řídící):         14001                                                                                                    | • |
| Komunikační linky       Poznámka:         Přídat       Odebrat         ETH 192.168.1.1:80       Výchozí správce zařízení s přednastavnými hodnotami. Zde je nutné změnit IP adresu na IP adresu serveru, kde je nainstalována služba Aktion.Next.CommServer.         ITH 192.168.1.1:80       Výchozí správce zařízení s přednastavnými hodnotami. Zde je nutné změnit IP adresu na IP adresu serveru, kde je nainstalována služba Aktion.Next.CommServer.                                                                                                    |   |
|                                                                                                    |   |

Zde je nutné změnit IP adresu na IP adresu serveru, kde je nainstalována služba AktionNext.CommServer. Po změně IP adresy restartujte službu AktionNext.CommServer. Pokud budete někdy měnit IP adresu serveru, je nutné změnit IP adresu i ve správci zařízení a restartovat službu AktionNext.CommServer.

### eBox jako správce

Není nutné nastavovat, pokud používáte jako správce zařízení eBox pro snímače eSeries. eBox se jako správce zařízení založí automaticky po nastavení pomocí aplikace AktionConnector! Více v uživatelském manuálu dostupném na portálu technické podpory <u>ecare.cz</u> (Podpora – Návody a manuály – Aktion eSeries – eBox uživatelský manuál).

### Restartování služby AktionNext.CommServer

Windows 7 a 10

- a) Klikněte na nabídku Start, zadejte "Služby" a otevřete služby systému Windows. (Klikněte na nabídku Start, zadejte "services.msc" a stiskněte klávesu Enter.)
- b) V seznamu najděte službu "AktionNext.CommServer" a klikněte na "Restartovat službu".

# AKTION.NEXT

| 🔍 Služby                |                                           |                                                                      |                                                                       |                      |                                       | - 🗆                                              | ×     |
|-------------------------|-------------------------------------------|----------------------------------------------------------------------|-----------------------------------------------------------------------|----------------------|---------------------------------------|--------------------------------------------------|-------|
| Soubor Akce Zobrazit    | Nápověda                                  |                                                                      |                                                                       |                      |                                       |                                                  |       |
|                         | 👔 🖬 🕨 💷 II I🕨                             |                                                                      |                                                                       |                      |                                       |                                                  |       |
| Služby (místní počítač) | Služby (místní počítač)                   |                                                                      |                                                                       |                      |                                       |                                                  |       |
|                         | AktionNext.CommServer                     | Název<br>Adaptér výkonu rozhraní WMI<br>Adobe Acrobat Update Service | Popis<br>Klientům v síti poskytuje info<br>Adobe Acrobat Updater keep | Stav<br>Spuštěno     | Typ spouštění<br>Ručně<br>Automaticky | Účet pro přihláš<br>Local System<br>Local System | ení î |
|                         |                                           | Agent zásad protokolu IPsec                                          | Protokol IPsec podporuje ov<br>AktionNEXT Application Serv            | Spuštěno<br>Spuštěno | Ručně (Spušt<br>Automaticky           | Síťová služba<br>Local System                    | _     |
|                         | Popis:<br>AktionNEXT Communication Server | AktionNext.CommServer                                                | AktionNEXT Communicatio                                               | Spuštěno             | Automaticky                           | Local System                                     |       |
|                         | Action text communication server          | AktionNext.UpdateService                                             | AktionNEXT Update Service<br>Aktivační služba procesů syst            | Spuštěno<br>Spuštěno | Automaticky<br>Ručně                  | Local System<br>Local System                     |       |
|                         |                                           | Aktualizovat službu Orchestra ANTS Memory Profiler & Servi           | UsoSvc<br>Provides assistance with me                                 |                      | Ručně<br>Ručně                        | Local System                                     |       |
|                         |                                           | ANTS Performance Profiler 8                                          | Provides assistance with prof                                         |                      | Ručně                                 | Local System                                     |       |
|                         |                                           | AppX Deployment Service (A<br>ASP.NET State Service                  | Provides infrastructure supp<br>Provides support for out-of           |                      | Ručně<br>Ručně                        | Local System<br>Síťová služba                    |       |
|                         |                                           | Autodesk Application Manag                                           | Autodesk Application Mana                                             | Spuštěno             | Automaticky                           | Local System                                     |       |
|                         |                                           | Automatická instalace zařízen                                        | Služba automatické instalace                                          |                      | Ručně (Spušt                          | Místní služba                                    |       |
|                         |                                           | Automatická konfigurace sítě                                         | Služba WLANSVC poskytuje I                                            |                      | Ručně                                 | Local System                                     |       |
|                         |                                           | Automatický aktualizátor čas                                         | Automaticky nastaví časové                                            |                      | Zakázáno                              | Místní služba                                    | >     |
|                         | Rozšířené Standardní /                    |                                                                      |                                                                       |                      |                                       |                                                  |       |
|                         |                                           |                                                                      |                                                                       |                      |                                       |                                                  |       |

- <u>Komunikační linky</u> jedna z výchozích komunikačních linek má nastavenu IP adresu 192.168.0.20.
   <u>Každému ethernetovému zařízení je nutné nastavit jedinečnou</u> IP adresu a vyhradit vlastní komunikační linku. Použijte aplikaci Aktion Connector, který se nachází v nabídce Start Programy Aktion.NEXT Aktion Connector, kde je nutné postupovat následovně :
  - a) Spusťte AktionConnector, vyberte síťové rozhraní (pokud si nejste jisti, které zvolit, je možné postupně procházet všechna síťová rozhraní, ale zpravidla bývá na počítači jedno) a klikněte na Vyhledat HW.
  - b) Podle MAC adresy (uvedena na krabici od výrobce nebo pod hlavním krytem zařízení) dvojklikem vyberte zařízení, které chcete nastavit.

| 1AC adresa        | IP adresa       | Тур       | Firmware | Síťové rozhraní |
|-------------------|-----------------|-----------|----------|-----------------|
| 00-80-A3-A4-23-B9 | 192.168.100.254 | eSeries   |          | Sit' Ethemet    |
| 00-80-A3-A4-48-4C | 192.168.100.82  | eSeries   |          | Sit' Ethemet    |
| 00-80-A3-93-F3-43 | 192.168.100.81  | eSeries   |          | Sit' Ethernet   |
| 0-80-A3-97-B0-DA  | 192.168.100.114 | eSeries   |          | Sit' Ethernet   |
| 00-50-C2-76-C4-D9 | 192.168.100.21  | KSC_L     | 5.5      | Sit' Ethernet   |
| 00-09-54-05-00-0D | 192.168.100.46  | KME_1MB   | A.E      | Sit' Ethernet   |
| 00-50-C2-76-C3-DA | 192.168.100.48  | TSC_E_PoE | 3.0      | Sit' Ethernet   |
| 00-50-C2-76-C7-0E | 192 168 100 123 | TSC E PoE | 3.2      | Sit'Ethemet     |

c) Pokračujte kliknutím na tlačítko Další. IP adresa je nabídnuta automaticky jako první volná od verze Windows Vista a novější a není nutno ji měnit. V případě potřeby je možné ji změnit. U verze Windows XP a starší se nabídne nejvyšší možná, která nebývá zpravidla obsazená. V případě potíží se obraťte na Vašeho správce sítě. Nastavte výchozí bránu, masku podsítě není potřeba měnit.

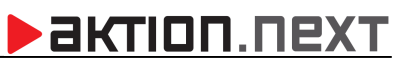

| AktionConnecto<br>Hiedané zařízení                               |                                                   |                             |
|------------------------------------------------------------------|---------------------------------------------------|-----------------------------|
| Sitové rozhraní                                                  | 192.168.100.156 - Sit' Ethemet                    |                             |
| O MAC adresa                                                     | 00-50-C2-76-C7-0E                                 |                             |
| IP adresa                                                        | 192.168.100.123                                   |                             |
| Zařízení<br>Aktion hardware                                      | Firmware: 32                                      |                             |
| Síťové rozhraní<br>Získat IP adres<br>O Použít následu           | su ze serveru DHCP automaticky<br>njící IP adresu |                             |
| IP adresa                                                        | 192.168.100.123                                   |                             |
| Vychozi brana<br>Maska podsítě                                   | 192.168.100.104<br>255.255.255.0                  | Zjistit volnou<br>IP adresu |
| Připojení<br>O Server Aktion.C<br>IV Komunikační se<br>IP adresa | CLOUD<br>erver<br>192.168.100.156                 |                             |
| <ul> <li>Komunikační se<br/>IP adresa</li> </ul>                 | erver 192.168.100.156                             |                             |

**IP adresu, kterou jste přiřadili** hardware pomocí SW AktionConnector je nutné zadat místo IP adresy výchozí v detailu agendy **Komunikační linky. Podle zakoupeného typu a počtu hardware je nutné vytvořit** adekvátní počet komunikačních linek se správně nastavenými IP adresami vybraného hardware.

### eBox jako správce

Nenastavujte **komunikační linku** a adresový bod, p**okud používáte jako správce zařízení** eBox pro **snímače** eSeries. eBox **založí** kom. linky a adresové body automaticky **podle připojených snímačů**.

3. <u>Adresové body</u> – všechny základní typy adresových bodů jsou již v software přednastaveny. Před aktivací adresového bodu je nutné zkontrolovat, zda je zvolena správná komunikační linka a IP adresa.

| Domů Úpravy P                          | odpora                                                                                                    |                                                                                                    |                                                                                                    |
|----------------------------------------|----------------------------------------------------------------------------------------------------|----------------------------------------------------------------------------------------------------|----------------------------------------------------------------------------------------------------|
| Nový Conact<br>Nový Smazat<br>Záznam P | Tisk Dokumenty<br>v<br>Data ry<br>Zobrazení v<br>Zobr                                                                                                    | vzí Následující Historie<br>záznamu<br>azit sz                                                                                | t<br>ra                                                                                                    |
| Základní údaje                         |                                                                                                    |                                                                                                    |                                                                                                    |
| Správce zařízení:                      | Správce zařízení [výchozí] 🔹 … 🔅                                                                                                    | К Тур:                                                                                                    | Zařízení na ETH                                                                                                    |
| IP adresa:                             | 192.168.100.123                                                                                                    | Port:                                                                                                    | 1400                                                                                                    |
| COM:                                   |                                                                                                    | C Rychlost:                                                                                                    |                                                                                                    |
| Částečná aktualizace:                  |                                                                                                    | Interval částečné aktualizace:                                                                                                | 20 s 🗘 Jedno                                                                                                    |
| Mód aktualizace:                       | Běžný 👻 😁 🗄                                                                                                    | <ul> <li>Interval aktualizace:</li> </ul>                                                                                     | 10 m 🗘 Jedno                                                                                                    |
| IP adresa routeru:                     |                                                                                                    | Port routeru:                                                                                                    | 1400                                                                                                    |
| CBC;                                   |                                                                                                    | Kontrola spojení:                                                                                                    | 0 s 🗘 Jedno                                                                                                    |
| CBC;                                   | Přednastavená komunikační linka. Nutno změ<br>hardware (kontrolery, terminály).<br>Změnu IP adresy v zařízení provetede pomoc<br>dvtop NET – aktion Consector. Po snučišní | Kontrola spojení:<br>nit IP adresu dle vašeho rozsahu a<br>programu Aktion Connector, kter<br>nastavite pomocí MAC adresy zaj | 0 s 2 Jec<br>a dle IP adresy přidělené připojenému<br>rý se nachází v nabídce Start – Programy<br>řízení, které je uvedeno na krabici od |

| 🖳 Adresový bod [Te     | erminál TSC/E]                                                                                                    |                                            | - = ×    |  |  |  |
|------------------------|----------------------------------------------------------------------------------------------------|--------------------------------------------|----------|--|--|--|
| ∓<br>Domå Úpravy       | Podpora                                                                                                    |                                            | 6        |  |  |  |
| Nový Cohovit<br>Záznam | Uložit<br>rs Data rs Zobrazit                                                                                                    | ledující Historie<br>záznamu<br>ry Okno ry |          |  |  |  |
| Základní údaje         |                                                                                                    |                                            |          |  |  |  |
| Název:                 | Terminál TSC/E Komu                                                                                                    | nikační linka: ETH 192.168.100.123:14001   | •        |  |  |  |
|                        | Název                                                                                                    | Hodnota                                    |          |  |  |  |
|                        | Typ adresového bodu                                                                                                    | TSC/E - Terminal SingleCon Eth             |          |  |  |  |
|                        | Aktivní     Arametry                                                                                                    |                                            |          |  |  |  |
| Vlastnosti:            | - Adresa                                                                                                    | 00-01 [001]                                |          |  |  |  |
|                        | Vyčítání                                                                                                    | OnLine                                     |          |  |  |  |
|                        | Doba zobrazení                                                                                                    | 5 s                                        |          |  |  |  |
|                        | - Nahrávat jména                                                                                                    |                                            | <b>_</b> |  |  |  |
| Poznámka:              | Terminál s volbou směru<br>Ovládání společných dveří elektrickým zámkem<br>Zapojen kontakt dveří v elektrickém zámku<br>Zapojeno tlačítko ovládání dveří<br>Doba sepnutí dveřního relé je 4 sec. |                                            | -        |  |  |  |
| Změnil: Aktion 🖪       | Čas změny: 20.01.2010 19:18:18                                                                                                    |                                            |          |  |  |  |

#### Upozornění:

- a) Je nutné zadat adresu, která je nastavena v konkrétním zařízení. Podrobnosti nastavení hardwarových adres v zařízení jsou uvedeny v technických listech výrobce.
- b) Pokud máte více stejných zařízení, vytvořte kopii již předdefinovaného adresového bodu.

- <u>Osoby</u> v agendě osoby byla pro názornost vytvořena osoba Karel Novák s umístěním v organizační struktuře Firma – Pobočka 1 – Oddělení 1.
  - a) Osobě přiřadíte identifikační kartu na záložce Přístup a podzáložce Identifikátory, stiskem tlačítka Nový a opsáním čísla do pole Interní číslo dlouhé (HEX) nebo do pole Interní číslo krátké (DEC – 13místné číslo na zadní straně karty) a zadáním čísla evidenčního (zpravidla osobní číslo).

|                                                                                                    | reij                                    |                       |                                  |                                                       |                              |                   |            |          |          | 7 |
|----------------------------------------------------------------------------------------------------|-----------------------------------------|-----------------------|----------------------------------|-------------------------------------------------------|------------------------------|-------------------|------------|----------|----------|---|
| ιů Úpravy                                                                                                    | v Podpora                               |                       |                                  |                                                       |                              |                   |            |          |          |   |
| Copie<br>Copie<br>Copie |                                         | k Dokumeni<br>Data    | ty Aktuální zobrazení * Při      | adchozí Následují<br>Zobrazit                         | cí Historie<br>záznamu<br>rs | Zavřít<br>Okno is |            |          |          |   |
| adní údaje 🗍 Do                                                                                                    | plňující údaje                          | Přístup Do            | ocházka Činnosti                 | Přehledy školení                                      |                              |                   |            |          |          |   |
| entifikátory                                                                                                    | Dtisky prstů 🗍 E                        | liometrie oblič       | eje Oprávnění přís               | tupu na snímače                                       |                              |                   |            |          |          |   |
|                                                                                                    | Odebrat D                               | 7tracon 1             | 1.15                             |                                                       |                              |                   |            |          |          |   |
|                                                                                                    | Odebiar (0)                             | zuacen                |                                  |                                                       |                              |                   |            |          |          |   |
| Identifikátor:                                                                                                    |                                         |                       |                                  |                                                       |                              |                   |            |          |          | * |
| Evidenční čísl                                                                                                    | o:                                      | A01                   |                                  | •                                                     | ] Technologie:               |                   | MIFARE (MF | ·)       |          | * |
| Interní číslo o                                                                                                    | louhé (HEX):                            | 16AD8C64              |                                  |                                                       | ] Тур:                       |                   | Karta      |          |          | * |
| Interní číslo k                                                                                                    | rácené (DEC):                           | 00003804724           | 20                               |                                                       | ]                            |                   |            |          |          |   |
| Platnost od:                                                                                                    |                                         |                       |                                  | *                                                     | Platnost do:                 |                   |            |          |          | * |
| Blokace:                                                                                                    | [                                       | 1                     |                                  |                                                       |                              |                   |            |          |          | - |
|                                                                                                    |                                         |                       |                                  |                                                       |                              |                   |            |          |          |   |
| Poznámka:                                                                                                    |                                         |                       |                                  |                                                       |                              | <u>.</u>          |            |          |          | - |
| Poznámka:<br>Identifikátory:                                                                                                    |                                         | 1_                    |                                  |                                                       | Lasta Constants              |                   |            | Berner   | Poznamka |   |
| Poznámka:<br>Identifikátory:<br>Evidenční číslo                                                                                                    | Technologie                             | Тур                   | Interní číslo d                  | Interní číslo k…                                      | Platnost od                  | Platnost do       | ыокасе     | Dezpecin |          |   |
| Poznámka:<br>Identifikátory:<br>Evidenční číslo                                                                                                    |                                         | Тур<br>Karta          | Interní číslo d                  | Interní číslo k                                       | Platnost od                  | Platnost do       |            |          |          |   |
| Poznámka:<br>Identifikátory:<br>Evidenční číslo<br>A01                                                                                                    | Technologie<br>UNIQUE (H<br>MIFARE (MF) | Typ<br>Karta<br>Karta | Interní číslo d<br>1<br>16AD8C64 | Interní číslo k<br>0000000000000000000000000000000000 | Platnost od                  | Platnost do       |            |          |          |   |

b) Na záložce *Přístup* a podzáložce *Oprávnění přístupu na snímače*, klikněte do sloupce **Přístup** na řádku Struktura. Přístup je indikován zeleným zatržítkem.

| 6                 |                                                                                                    |                      |                                         |                                                                                                    |                                                                                                    |                                                                                                    |                                                                                                    |
|-------------------|----------------------------------------------------------------------------------------------------|----------------------|-----------------------------------------|----------------------------------------------------------------------------------------------------|----------------------------------------------------------------------------------------------------|----------------------------------------------------------------------------------------------------|----------------------------------------------------------------------------------------------------|
| ոմ մ              | loravy Podpora                                                                                                    |                      |                                         |                                                                                                    |                                                                                                    |                                                                                                    |                                                                                                    |
| -                 |                                                                                                    |                      |                                         |                                                                                                    |                                                                                                    |                                                                                                    | _                                                                                                    |
| ↓ X Sm<br>ý 30 Ob | novit Uložit<br>Tisk Dokumenty<br>Data                                                                                                    | ální<br>ení •        | Následující                             | Historie<br>záznamu                                                                                                    |                                                                                                    |                                                                                                    |                                                                                                    |
| 202110            |                                                                                                    | LODIGLI              |                                         |                                                                                                    |                                                                                                    |                                                                                                    |                                                                                                    |
| adní údaje        | Doplňující údaje Přístup Docházka                                                                                                    | Činnosti Přehled     | ly školení                              |                                                                                                    |                                                                                                    |                                                                                                    |                                                                                                    |
| In the Charles    |                                                                                                    |                      |                                         |                                                                                                    |                                                                                                    |                                                                                                    |                                                                                                    |
| lentifikator      | y Otisky prstu Biometrie obliceje                                                                                                    | ivneni pristupu na s |                                         |                                                                                                    |                                                                                                    |                                                                                                    |                                                                                                    |
| un existur        |                                                                                                    |                      |                                         |                                                                                                    |                                                                                                    |                                                                                                    |                                                                                                    |
| yp pristup        | 1:                                                                                                    |                      |                                         |                                                                                                    |                                                                                                    |                                                                                                    |                                                                                                    |
| Vlastní           |                                                                                                    |                      |                                         |                                                                                                    |                                                                                                    |                                                                                                    |                                                                                                    |
| Název             |                                                                                                    | A Přístup            | Docházka                                | Mód přístupu                                                                                                    | Platiod                                                                                                    | Platído                                                                                                    | Pežim identifika                                                                                                    |
| HULCT             | uktura                                                                                                    |                      |                                         | Nedefinována                                                                                                    | Nedefinováno                                                                                                    | Nedefinováno                                                                                                    | Dle snímače                                                                                                    |
| E + Str           |                                                                                                    |                      |                                         |                                                                                                    |                                                                                                    |                                                                                                    |                                                                                                    |
| Str               | Docházka                                                                                                    |                      | 0                                       | Nedefinováno                                                                                                    | Nedefinováno                                                                                                    |                                                                                                    | Die snimače                                                                                                    |
| ⊟ 🚠 Str           | Docházka<br>Docházka Odchod                                                                                                    |                      | 0                                       | Nedefinováno<br>Nedefinováno                                                                                                    | Nedefinováno                                                                                                    |                                                                                                    | Die snimače                                                                                                    |
| Str               | Docházka<br>Docházka Odchod<br>Docházka Příchod                                                                                                    |                      | 0                                       | Nedefinováno<br>Nedefinováno<br>Nedefinováno                                                                                                    | Nedefinováno<br>Nedefinováno                                                                                                    |                                                                                                    | Die snimače<br>Die snimače<br>Die snimače                                                                                                    |
| □                 | Docházka<br>Docházka Odchod<br>Docházka Příchod<br>Firma                                                                                                    |                      | 000                                     | Nedefinováno<br>Nedefinováno<br>Nedefinováno<br>Nedefinováno                                                                                                    | Nedefinováno<br>Nedefinováno<br>Nedefinováno                                                                                                    |                                                                                                    | Die snimače<br>Die snimače<br>Die snimače                                                                                                    |
|                   | Docházka<br>Docházka Odchod<br>Docházka Příchod<br>Firma<br>Pobočka 1                                                                                                    |                      | 000000000000000000000000000000000000000 | Nedefinováno<br>Nedefinováno<br>Nedefinováno<br>Nedefinováno<br>Nedefinováno                                                                                                    | Nedefinováno<br>Nedefinováno<br>Nedefinováno<br>Nedefinováno<br>Nedefinováno                                                                                                    |                                                                                                    | Die snimače<br>Die snimače<br>Die snimače<br>Die snimače<br>Die snimače                                                                                                    |
|                   | Docházka<br>Docházka Odchod<br>Docházka Příchod<br>Firma<br>Pobočka 1<br>                                                                                                    |                      | 000000000000000000000000000000000000000 | Nedefinováno<br>Nedefinováno<br>Nedefinováno<br>Nedefinováno<br>Nedefinováno<br>Nedefinováno                                                                                                    | Nedefinováno<br>Nedefinováno<br>Nedefinováno<br>Nedefinováno<br>Nedefinováno<br>Nedefinováno                                                                                                    |                                                                                                    | Die snimače<br>Die snimače<br>Die snimače<br>Die snimače<br>Die snimače<br>Die snimače                                                                                           |
|                   | Docházka<br>Docházka Odchod<br>Docházka Příchod<br>Firma<br>Pobočka 1<br>KMC/E T1<br>KMC/E T2                                                                                                   |                      |                                         | Nedefinováno<br>Nedefinováno<br>Nedefinováno<br>Nedefinováno<br>Nedefinováno<br>Nedefinováno                                                                                                    | Nedefinováno<br>Nedefinováno<br>Nedefinováno<br>Nedefinováno<br>Nedefinováno<br>Nedefinováno<br>Nedefinováno                                                                                                    |                                                                                                    | Dle snimače<br>Dle snimače<br>Dle snimače<br>Dle snimače<br>Dle snimače<br>Dle snimače<br>Dle snimače                                                                            |
|                   | Docházka<br>Docházka Odchod<br>Docházka Příchod<br>Firma<br>Pobočka 1<br>-  KMC/E T1<br>-  KMC/E T2<br>-  MC/E T2<br>-  MC/E T2                                                                 |                      |                                         | Nedefinováno<br>Nedefinováno<br>Nedefinováno<br>Nedefinováno<br>Nedefinováno<br>Nedefinováno<br>Nedefinováno                                                                                                 | Nedefinováno<br>Nedefinováno<br>Nedefinováno<br>Nedefinováno<br>Nedefinováno<br>Nedefinováno<br>Nedefinováno<br>Nedefinováno                                                                                                 | Nedefinováno<br>Nedefinováno<br>Nedefinováno<br>Nedefinováno<br>Nedefinováno<br>Nedefinováno<br>Nedefinováno                                                                                 | Die snimače<br>Die snimače<br>Die snimače<br>Die snimače<br>Die snimače<br>Die snimače<br>Die snimače<br>Die snimače                                                             |
|                   | Docházka<br>Docházka Odchod<br>Docházka Příchod<br>Firma<br>Pobočka 1<br>                                                                                                    |                      |                                         | Nedefinováno<br>Nedefinováno<br>Nedefinováno<br>Nedefinováno<br>Nedefinováno<br>Nedefinováno<br>Nedefinováno<br>Nedefinováno                                                                                 | Nedefinováno<br>Nedefinováno<br>Nedefinováno<br>Nedefinováno<br>Nedefinováno<br>Nedefinováno<br>Nedefinováno<br>Nedefinováno<br>Nedefinováno                                                                                 | Nedefinováno<br>Nedefinováno<br>Nedefinováno<br>Nedefinováno<br>Nedefinováno<br>Nedefinováno<br>Nedefinováno<br>Nedefinováno<br>Nedefinováno                                                 | Die snimače<br>Die snimače<br>Die snimače<br>Die snimače<br>Die snimače<br>Die snimače<br>Die snimače<br>Die snimače                                                             |
|                   | Docházka<br>Docházka Odchod<br>Docházka Příchod<br>Firma<br>Pobočka 1<br>KMC/E T1<br>KMC/E T2<br>Oddělení 1<br>KSC/E 1 S1<br>KSC/E 1 S2                                                         |                      |                                         | Nedefinováno<br>Nedefinováno<br>Nedefinováno<br>Nedefinováno<br>Nedefinováno<br>Nedefinováno<br>Nedefinováno<br>Nedefinováno<br>Nedefinováno                                                                 | Nedefinováno<br>Nedefinováno<br>Nedefinováno<br>Nedefinováno<br>Nedefinováno<br>Nedefinováno<br>Nedefinováno<br>Nedefinováno<br>Nedefinováno<br>Nedefinováno                                                                 | Nedefinováno<br>Nedefinováno<br>Nedefinováno<br>Nedefinováno<br>Nedefinováno<br>Nedefinováno<br>Nedefinováno<br>Nedefinováno<br>Nedefinováno                                                 | Die snimače<br>Die snimače<br>Die snimače<br>Die snimače<br>Die snimače<br>Die snimače<br>Die snimače<br>Die snimače<br>Die snimače                                              |
| ⊖ ∰ St            | Docházka Docházka Odchod Docházka Příchod Firma Pobočka 1 KMC/E T1 KMC/E T2 Oddělení 1 KKC/E 1 S1 KSC/E 1 S1 KSC/E 1 S2 Oddělení 2                                                              |                      |                                         | Nedefinováno<br>Nedefinováno<br>Nedefinováno<br>Nedefinováno<br>Nedefinováno<br>Nedefinováno<br>Nedefinováno<br>Nedefinováno<br>Nedefinováno<br>Nedefinováno<br>Nedefinováno                                 | Nedefinováno<br>Nedefinováno<br>Nedefinováno<br>Nedefinováno<br>Nedefinováno<br>Nedefinováno<br>Nedefinováno<br>Nedefinováno<br>Nedefinováno<br>Nedefinováno<br>Nedefinováno                                                 | Nedefinováno<br>Nedefinováno<br>Nedefinováno<br>Nedefinováno<br>Nedefinováno<br>Nedefinováno<br>Nedefinováno<br>Nedefinováno<br>Nedefinováno<br>Nedefinováno                                 | Die snimače<br>Die snimače<br>Die snimače<br>Die snimače<br>Die snimače<br>Die snimače<br>Die snimače<br>Die snimače<br>Die snimače<br>Die snimače                               |
|                   | Docházka<br>Docházka Odchod<br>Docházka Příchod<br>Firma<br>Pobočka 1<br>KMC/E T1<br>KMC/E T2<br>Oddělení 1<br>KSC/E 1 S1<br>KSC/E 1 S2<br>Oddělení 2<br>KSC/E 2 S1                             |                      |                                         | Nedefinováno<br>Nedefinováno<br>Nedefinováno<br>Nedefinováno<br>Nedefinováno<br>Nedefinováno<br>Nedefinováno<br>Nedefinováno<br>Nedefinováno<br>Nedefinováno<br>Nedefinováno<br>Nedefinováno                 | Nedefinováno<br>Nedefinováno<br>Nedefinováno<br>Nedefinováno<br>Nedefinováno<br>Nedefinováno<br>Nedefinováno<br>Nedefinováno<br>Nedefinováno<br>Nedefinováno<br>Nedefinováno<br>Nedefinováno<br>Nedefinováno                 | Nedefinováno<br>Nedefinováno<br>Nedefinováno<br>Nedefinováno<br>Nedefinováno<br>Nedefinováno<br>Nedefinováno<br>Nedefinováno<br>Nedefinováno<br>Nedefinováno<br>Nedefinováno                 | Die snimače<br>Die snimače<br>Die snimače<br>Die snimače<br>Die snimače<br>Die snimače<br>Die snimače<br>Die snimače<br>Die snimače<br>Die snimače<br>Die snimače                |
| □ 森 Str<br>       | Docházka<br>Docházka Odchod<br>Docházka Příchod<br>Firma<br>Pobočka 1<br>KMC/E T1<br>KMC/E T2<br>Oddělení 1<br>KSC/E 1 S1<br>KSC/E 1 S2<br>Oddělení 2<br>KSC/E 2 S1<br>KSC/E 2 S1<br>KSC/E 2 S2 |                      |                                         | Nedefinováno<br>Nedefinováno<br>Nedefinováno<br>Nedefinováno<br>Nedefinováno<br>Nedefinováno<br>Nedefinováno<br>Nedefinováno<br>Nedefinováno<br>Nedefinováno<br>Nedefinováno<br>Nedefinováno<br>Nedefinováno | Nedefinováno<br>Nedefinováno<br>Nedefinováno<br>Nedefinováno<br>Nedefinováno<br>Nedefinováno<br>Nedefinováno<br>Nedefinováno<br>Nedefinováno<br>Nedefinováno<br>Nedefinováno<br>Nedefinováno<br>Nedefinováno<br>Nedefinováno | Nedefinováno<br>Nedefinováno<br>Nedefinováno<br>Nedefinováno<br>Nedefinováno<br>Nedefinováno<br>Nedefinováno<br>Nedefinováno<br>Nedefinováno<br>Nedefinováno<br>Nedefinováno<br>Nedefinováno | Die snimače<br>Die snimače<br>Die snimače<br>Die snimače<br>Die snimače<br>Die snimače<br>Die snimače<br>Die snimače<br>Die snimače<br>Die snimače<br>Die snimače<br>Die snimače |
|                   | Docházka<br>Docházka Odchod<br>Docházka Příchod<br>Firma<br>Pobočka 1<br>KMC/E T1<br>KMC/E T2<br>Oddělení 1<br>KSC/E 1 S1<br>KSC/E 1 S2<br>Oddělení 2<br>KSC/E 2 S1<br>KSC/E 2 S2               |                      |                                         | Nedefinováno<br>Nedefinováno<br>Nedefinováno<br>Nedefinováno<br>Nedefinováno<br>Nedefinováno<br>Nedefinováno<br>Nedefinováno<br>Nedefinováno<br>Nedefinováno<br>Nedefinováno                                 | Nedefinováno<br>Nedefinováno<br>Nedefinováno<br>Nedefinováno<br>Nedefinováno<br>Nedefinováno<br>Nedefinováno<br>Nedefinováno<br>Nedefinováno<br>Nedefinováno<br>Nedefinováno                                                 | Nedefinováno<br>Nedefinováno<br>Nedefinováno<br>Nedefinováno<br>Nedefinováno<br>Nedefinováno<br>Nedefinováno<br>Nedefinováno<br>Nedefinováno<br>Nedefinováno                                 | Die snimače<br>Die snimače<br>Die snimače<br>Die snimače<br>Die snimače<br>Die snimače<br>Die snimače<br>Die snimače<br>Die snimače<br>Die snimače<br>Die snimače                |

Pozn.:

- Identifikační karty lze zadávat v agendě Osoby na záložce Přístup a podzáložce Identifikátory také pomocí lokálního snímače ID karet (APR-P20/USB pro Unique karty, TWN-3 pro Mifare karty). Otisky prstů se zadávají v agendě Osoby na záložce Přístup a podzáložce Otisky prstů pomocí lokálního snímače otisku prstů (BioMini).
- Průchody a ostatní přijatá data z připojeného hardware je možné sledovat v agendě Události.
- Pro přehlednost je možné osoby/vozidla ukládat do organizační struktury ve stejnojmenné agendě.
   Lze vycházet z přednastavené, kde byla založena Firma se 2 pobočkami a se 3 odděleními.

5. <u>Monitor správců zařízení</u> – klikněte na vybraný adresový bod nebo vyberte více adresových bodů a stiskněte tlačítko Aktualizovat. Tím se přenesou data o nastavení, osobě a identifikátoru do hardware. Pokud se na konci objeví OK, pak můžete přijít k zařízení, přiložit identifikační kartu ke snímači a mělo by se objevit *Průchod* Novák Karel. Pro zadání další osoby (v agendě Osoby) s ID kartou či otiskem již není nutné provádět plnou aktualizaci a nově zadaná osoba by se měla přenést do systému automaticky během 1 minuty od jejího zadání částečnou aktualizací.

| 5   | Monitor správce z    | ařízení [PC-synek]                        |                                                                      |                                    |                            |                           |             | _ = ×                |
|-----|----------------------|-------------------------------------------|----------------------------------------------------------------------|------------------------------------|----------------------------|---------------------------|-------------|----------------------|
| Ŧ   | Domů Úpravy          | Podpora                                   |                                                                      |                                    |                            |                           |             | ſ                    |
| koi | Zjistit<br>nfiguraci | at Zobrazit průběh<br>aktualizace Monitor | stavit čas 🦪 Aktualizov<br>tit čas Ø Nahrát FV<br>ohovat RAM 🍙 Reset | vat FW<br>Zavřít<br>rsj. Okno rsj. |                            |                           |             |                      |
| ∫ M | Ionitor komunikace   |                                           |                                                                      |                                    |                            |                           |             |                      |
|     | Správce zařízení:    | PC-synek                                  |                                                                      | + Čas p                            | osl. komunikace 31. 10. 20 | 16 13:53:18 Stav posl. ko | omunikace 🖸 | ж                    |
|     | Název                | Komunikační linka                         | Čas posl. komunikace                                                 | Stav posl. komunikace              | Čas posl. aktualizace      | Stav posl. aktualizace    | Průběh      | Typ ard. bodu        |
|     | Terminál TSC/E       | ETH 192.168.100.123:80                    | 31. 10. 2016 13:52:34                                                | ОК                                 | 31. 10. 2016 13:46:20      | ок                        |             | TSC/E - Terminal Si. |
|     |                      |                                           |                                                                      |                                    |                            |                           |             |                      |
|     |                      |                                           |                                                                      |                                    |                            |                           |             |                      |
|     |                      |                                           | 2                                                                    |                                    |                            |                           |             |                      |
|     |                      |                                           |                                                                      |                                    |                            |                           |             |                      |

Aktualizace firmware v zařízení – zařízení nemusí z výroby obsahovat aktuální verzi firmwaru, proto je nutné jej aktualizovat. Firmware je součástí pravidelných aktualizací softwaru. Aktualizace se provádí stiskem tlačítka Aktualizovat FW.

- 6. <u>Uživatelé</u> v agendě Uživatelé je vždy po instalaci systému 5 uživatelů. Výchozí je uživatel Aktion s heslem Admin s velkým A. Ten má nastavena všechna práva dle zakoupené licence. Zbylí čtyři uživatelé jsou systémoví a mají práva omezená. Změnit tato práva může výchozí uživatel Admin či jiný uživatel s právem editovat v agendě Uživatelé.
  - *SystemAktionCard* osoba, která se přihlásí platnou ID kartou a PINem bez přiděleného platného uživatele.
  - *SystemAktionDomain* osoba, která se přihlašuje doménově bez přiděleného platného uživatele.
  - *SystemAktionFP* osoba, která se přihlašuje otiskem bez přiděleného platného uživatele.
  - *SystemAktionID* osoba, která se přihlásí osobním číslem a PINem bez přiděleného platného uživatele.

| Uživatel [Novák Karel]                                                                                                    | _ = ×    |
|----------------------------------------------------------------------------------------------------|----------|
| -                                                                                                    |          |
| Domů Úpravy Podpora                                                                                                    | 6        |
| Image: Simazat Nový       Uložit Juložit Záznam       Image: Simazat Simazat |          |
| Základní údaje Role Práva na vozidla Aplikační práva Uživatelská konfigurace Práva na osoby Osoba Práva na HW strukturu                                                                                                    | Uživ 🔹 🕨 |
| 👎 Vše dle rolí 🛛 Zobrazit skutečná oprávnění                                                                                                    | _        |
| Agendy Práva na agendu Organizační struktura                                                                                                    |          |
| Právo Hodnota                                                                                                    | -        |
| Image: Second struktura       Image: Second struktura         Image: Second struktura       Image: Second struktura         Image: Second struktura       Image: Second struktura         Image: Second struktura       Image: Second struktura         Image: Second struktura       Image: Second struktura         Image: Second struktura       Image: Second struktura         Image: Second struktura       Image: Second struktura         Image: Second struktura       Image: Second struktura         Image: Second struktura       Image: Second struktura         Image: Second struktura       Image: Second struktura         Image: Second struktura       Image: Second struktura         Image: Second struktura       Image: Second struktura         Image: Second struktura       Image: Second struktura         Image: Second struktura       Image: Second struktura         Image: Image: Second struktura       Image: Second struktura         Image: Image: Image: Second struktura       Image: Second struktura         Image: Image:                                                                                                    |          |
| ✓ ✓ Zóny Práva na sloupce agendy Organizační struktura                                                                                                    |          |
| -□ V Módy spořiče obrazovky Sloupec Viditelný Editovat                                                                                                    |          |
| 🖳 💭 Konfigurace aplikace 🛛 🗰 Název 🥝                                                                                                    | <b>^</b> |
| 🕂 🕀 🙀 🖾 🕹 🕹 😥 Zkratka 🛛 🥥                                                                                                    |          |
| 🖶 🖞 📃 Docházka 🛛 🔹 👘 abc Poznámka 🥥 🥥                                                                                                    |          |
| 🖶 📅 📃 Přístup 🔹 abc Organizační struktura 🥥 🥥                                                                                                    |          |
| 🗠 🕅 🖾 🖓 🖾 🖗                                                                                                    |          |
| 🗨 Změnil: Pluhař Pavel 🔣 Čas změny: 24.02.2012 08:27:02                                                                                                    |          |

Uživatel Aktion může vytvářet uživatele další a jejich práva definovat buď přímo v detailu Uživatele na záložce *Aplikační práva*, nebo prostřednictvím Rolí. Role představuje šablonu s předem definovanými Aplikačními právy, které lze uživatelům přidělovat. Každý uživatel může mít libovolný počet rolí a práva z rolí se ve výsledku sčítají, ovšem práva nastavená ručně každému uživateli na záložce *Aplikační práva* mají před právy z rolí přednost.

Pozn.: Nastavení uživatelských práv je velmi detailní. Kromě jednotlivých práv na celou agendu lze definovat i jednotlivé sloupce, které se mají zobrazovat a editovat. Jejich nastavení je doporučeno svěřit zkušenému uživateli.

Po dokončení prvotního nastavení aplikace se můžete přepnout v levé části zpět na Všechny složky, kde opět uvidíte všechny dostupné agendy a kde je možné provést detailní nastavení celé aplikace.

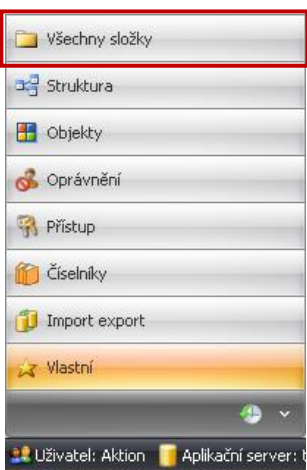

### **aktion**.next

EFG CZ spol. s r.o. www.efg.cz